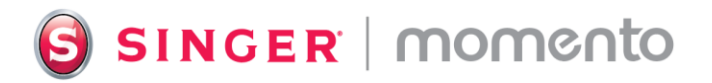

## Prägen mit dem Prägewerkzeug

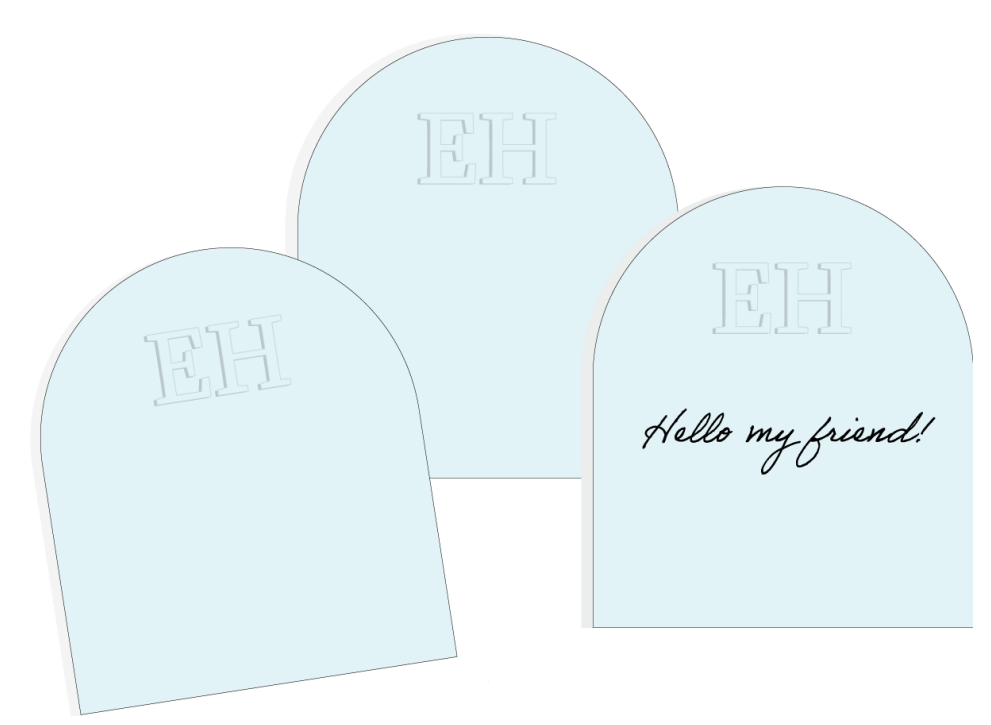

Das Prägen erzeugt ein erhabenes Design auf Ihrem Material und ist eine wunderbare Technik, um Textur und zugleich Spannung auf Ihre Papierprojekte zu bringen. Mit dieser Technik zaubern Sie einen eleganten Look auf Einladungen, personalisierten Grußkarten oder Papierdekorationen. Verwenden Sie das Prägewerkzeug mit Ihrer Schneidemaschine. Die besten Ergebnisse erzielen Sie, wenn Sie ein Design mit breiten Linien in einfacher Form wählen.

## Was Sie benötigen

- Dickes und stabiles Papier, das oft für Bastelarbeiten, Einladungen, Visitenkarten oder Scrapbooking verwendet wird. (200g 300g)
- Papier der Stärke 160g bis 200g
- Standard Grip-Matte 12" x 12"
- Basisklinge
- Prägewerkzeug
- Entgitterungswerkzeug
- Anpressroller
- Malerkrep

## So geht's

- Beginnen Sie mit einer leeren Arbeitsfläche. In diesem Beispiel erstellen wir ein Monogramm unter Verwendung von Schriftarten. Wir werden zunächst eine "Schablone" ausschneiden und dann das Prägewerkzeug verwenden, um das Material um den Rand der Schablone herum nach unten zu drücken, damit sich das Design hebt. Sie können auch Formen oder Motive der Library verwenden, um Schablonen zu erstellen. Die besten Ergebnisse erzielen Sie, wenn Sie ein Design mit breiten Linien und einfachen Formen wählen.
- Geben Sie die Buchstaben ein, die Sie f
  ür Ihr Monogramm w
  ünschen. W
  ählen Sie eine Schriftart mit dicken Linien. 
  Ändern Sie die Gr
  ö
  ße und die Abst
  ände, damit sie zu Ihrem Projekt passen.

3. Im Menü Pfad-Schneiden, wählen Sie die Option Umrandung hinzufügen.

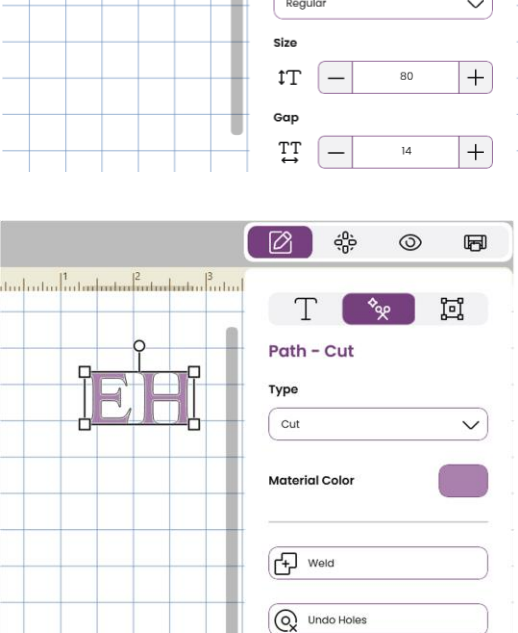

Add Border

Im

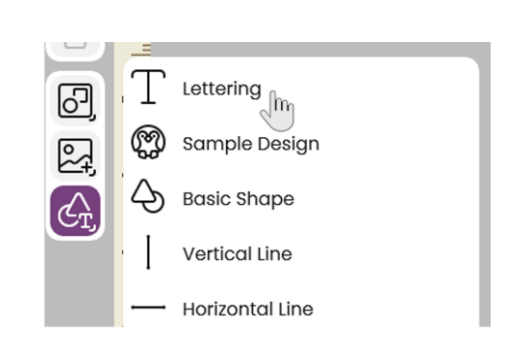

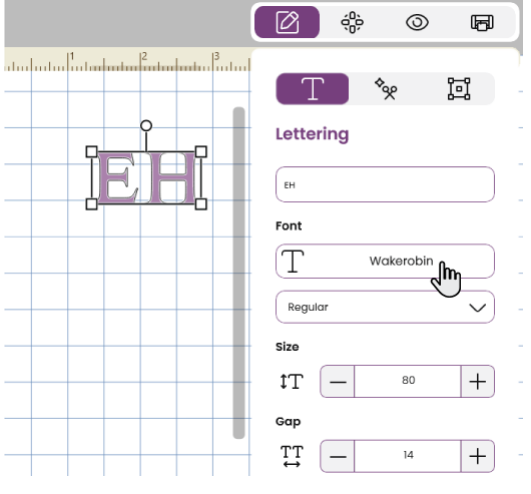

4. Setzen Sie den "Abstand" auf 0,03" (0,7 mm). Aktivieren Sie das Kästchen für "Aussparungen" und deaktivieren Sie "Gruppiert halten".

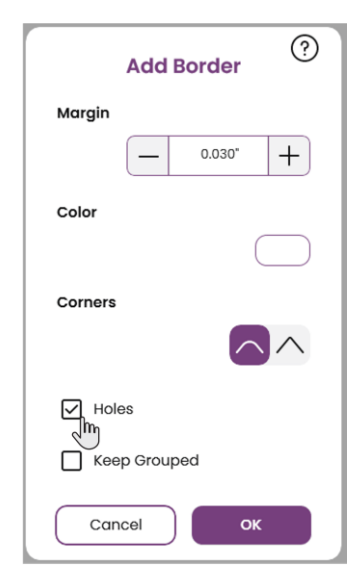

5. Wählen Sie die Ebene für den Rand aus. Wenn Sie den Filmstreifen öffnen und das Mehrfachauswahlwerkzeug verwenden, ist es einfach, nur den Rand auszuwählen. Ändern Sie dann die Ausführungsart in Prägen.

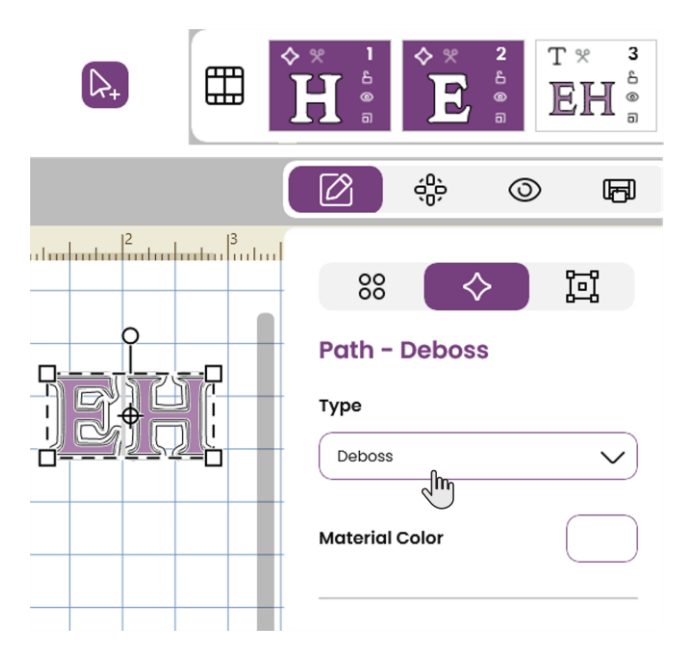

6. Klicken Sie auf "Anbringen", auf der Registerkarte "Mehrfachauswahl", während die Randebenen noch ausgewählt sind, um das Monogramm auf der Arbeitsfläche verschieben zu können, ohne dass sich eine Ebene verschiebt. Wählen Sie "Alles markieren" und dann "Gruppieren".

| 80              |      | $\succ$ | 1<br>I<br>I |
|-----------------|------|---------|-------------|
| Multiple Select |      |         |             |
| Alignme         | ent  |         |             |
| 吕               | 皋    | 日       |             |
| Ш               | 00   | Ш       |             |
|                 |      |         |             |
| Group           |      |         |             |
| Ungroup         |      |         |             |
| Attach Im       |      |         |             |
| Select All      | - II |         |             |
| Group M         |      |         |             |

7. Das Monogramm wird zu einem Projekt hinzugefügt. Wenn Sie das Monogramm zu einem Projekt wie einer Karte oder einem Umschlag hinzufügen möchten, fügen Sie das Projekt von dort ein, wo es abgelegt wurde. Andernfalls können Sie eine Form aus dem Menü "Formen" verwenden. In diesem Beispiel haben wir eine Form aus dem Menü" Formen" für eine Karte ausgewählt. Um die Kartenebene nach hinten zu verschieben, können Sie sie im Filmstreifen auswählen und nach links verschieben oder im oberen Objektmenü die Option "Anordnen" und dann "Nach hinten verschieben" wählen.

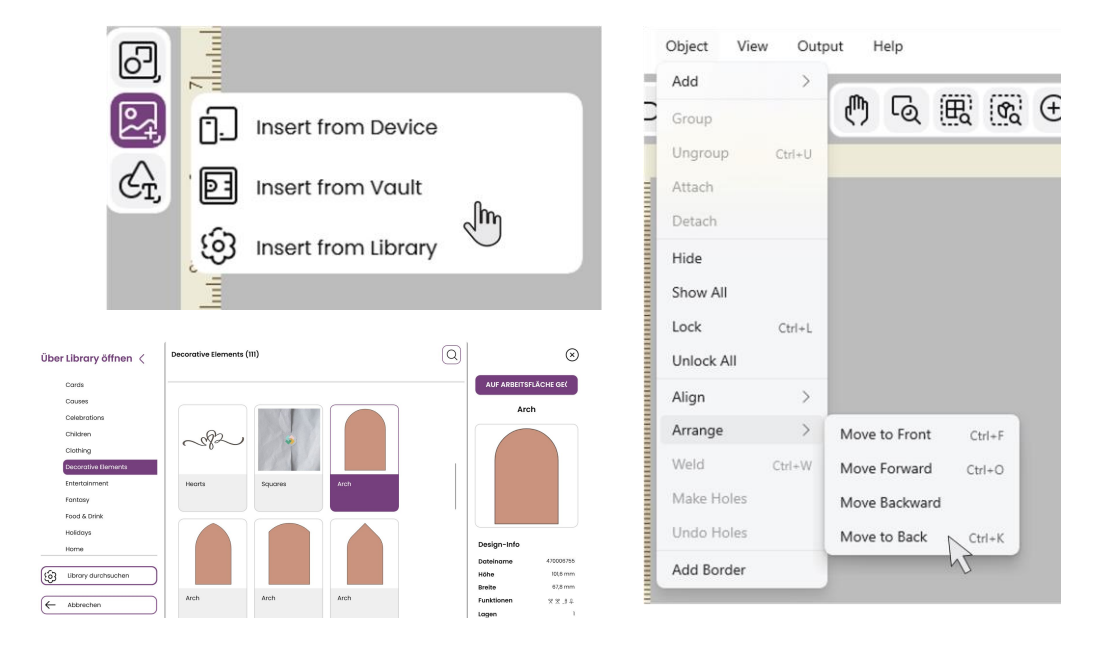

SINGER, the Cameo "S" Design, MOMENTO and MYSEWNET are exclusive trademarks of Singer Sourcing Limited LLC or its Affiliates. © 2023 Singer Sourcing Limited LLC or its Affiliates. All rights reserved.

8. Ordnen Sie das Monogramm auf der Karte an, und platzieren Sie das Projekt in der oberen linken Ecke der Arbeitsfläche. Heben Sie die Gruppierung des Monogramms auf, wählen Sie die Prägeebene und die Kartenform wie zuvor im Filmstreifen mit der Mehrfachauswahl-Registerkarte auf der rechten Seite aus und klicken Sie dann auf "Anbringen".

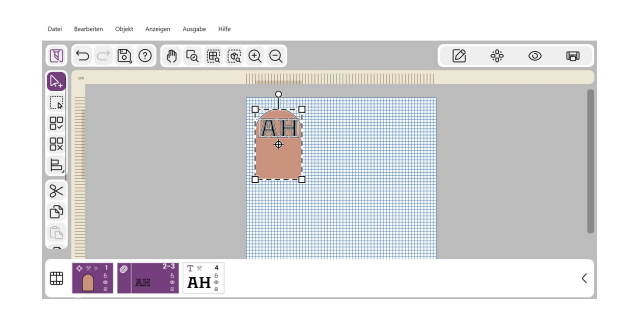

9. Gehen Sie zum Menü Ausgabe und wählen Sie "An Maschine senden". Wählen Sie die Größe der Matte (12" x 12") und das Material (Mittelschwerer Karton 220g), um die Schablone zu schneiden. Wählen Sie auf dem Bildschirm "Projekt gestalten" die zweite Ebene (die Monogrammschnittdatei) und klicken Sie auf "Nicht neu anordnen". Dies ist wichtig, da die Schablonen und die Prägung an der gleichen Stelle wie auf der Arbeitsfläche sein sollen.

 Legen Sie den Karton auf die Matte und führen Sie die Matte in die Maschine ein. Vergewissern Sie sich, dass sich das Basismesser im richtigen Schlitten befindet. Folgen Sie den Schritten zum Schneiden des Papiers. Werfen Sie die Matte nicht aus! Entfernen Sie das überschüssige Papier, während die Matte noch eingelegt ist, und lassen Sie die Buchstaben auf der Matte. Achten Sie darauf, dass sie gut auf der Matte haften.

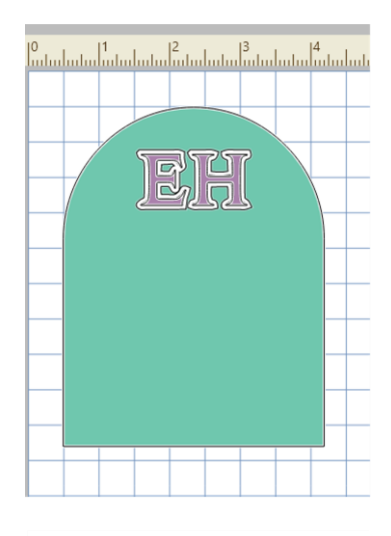

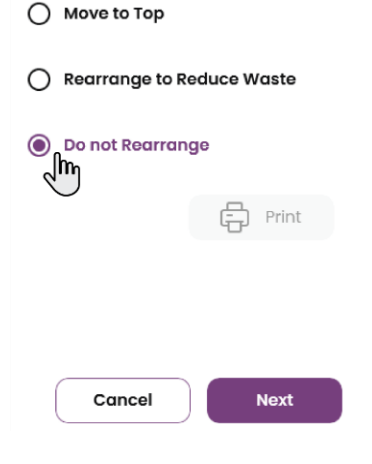

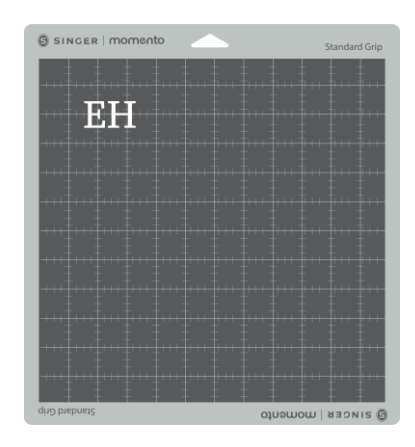

11. Jetzt ist es an der Zeit, zu prägen. Setzen Sie das Prägewerkzeug ein und ändern Sie die Materialeingabe in dünnes oder mittleres Kartonpapier, je nach Ihrem Material. Nun sollte die erste Ebene ausgewählt werden (Prägeebene). Denken Sie daran, "Nicht neu anordnen" zu wählen. Legen Sie Ihr Kartonpapier auf die Matte, verwenden Sie den Anpressroller, um das Material auf der Matte zu befestigen und folgen Sie den Schritten zum Prägen und Schneiden Ihres Projekts.

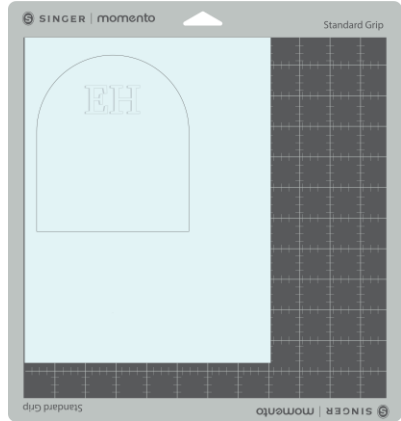

12. Entfernen Sie die Karte von der Matte. Jetzt können Sie die Schablone wieder verwenden und weitere Karten oder Projekte prägen.

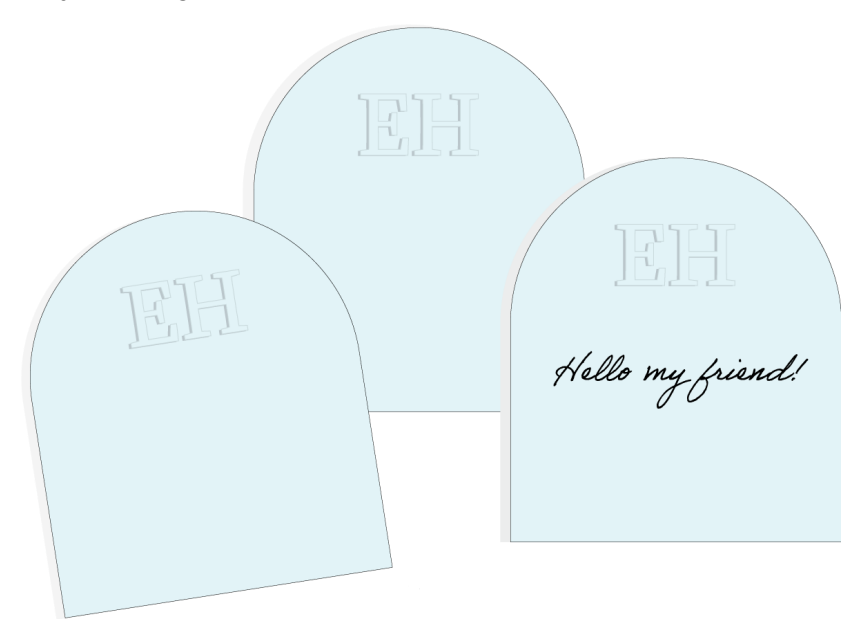